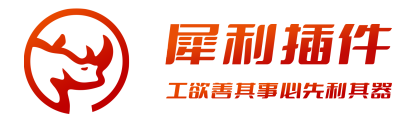

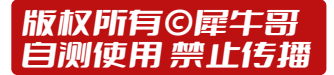

# 短线犀利版 常见问题

V7.65.240610

### 01 自动选股、一键选股在哪里? 怎么操作?

### 方法1:

进入"动态分组"版面,逐项操作自动选股。

#### **方法2**:批量一键选股

- "选项->盘后数据下载",下载补齐日线(仅下载"沪深京日线"即可,通常从1年前的今天开始下载 即可,后续每天只需要补下增量数据);
- 2. 确保预设的 自定义板块和选股公式 没删除和没有改名字;
- 3. 点击软件右上角"行情"或使用快捷键67进入行情界面;
- 4. 左下角点击"<mark>自动选股->一键选股</mark>"即可自动选股。

### 02 如果不小心和旧版T0002搞混怎么办?

#### 注意:

- 1. 不要用T0002旧版覆盖新版,也不要用新版覆盖旧版;
- 2. 使用"数据维护工具"会导致异常,因为优化的就是相关设置。

#### 解决方案:

- 1. 删掉出问题的新版,重新装一次;
- 2. 再按照文档"招线犀利版 自有数据同步方法.pdf"的方法重新整合自己的数据。

### 03 如果启动的时候chrome报错怎么办?

点确定,登录进去之后可能会再次提示,关闭软件后重新进入即可。

| ✓ 通达     | 信金融终端                                                                         | @ ×                          |
|----------|-------------------------------------------------------------------------------|------------------------------|
|          | TdxW                                                                          | ×                            |
|          | 当前文件无指纹。chrome\TCefWnd.dll[-302]<br>是否尝试修复?<br>(风果像复不成功.请人工从官网上下载安装包进行<br>安装) |                              |
| 8        | 点"是",然后重启软                                                                    | <mark>次件</mark> <sup>册</sup> |
| <br>☑ 12 |                                                                               |                              |
|          | 登录                                                                            |                              |
|          | 客户端系统校验出错                                                                     | /350 😈 🥥                     |

## 04 灵活屏开启后找不到副屏窗口?

这个适用于多屏的用户,如果开启后找不到窗口,可以重置一下窗口位置

|          |             |   | 盯盘精灵  | 79      |    |
|----------|-------------|---|-------|---------|----|
|          |             |   | 信息推荐  |         |    |
| <b>~</b> | 副屏一         |   | 灵活屏管理 | •       |    |
|          | 副屏二         |   | 画线工具  | Alt+F12 |    |
|          | 副屏三         |   | 工具栏   |         |    |
|          | 一键四屏        | ~ | 状态栏   |         |    |
|          | 重置窗口位置      |   | 功能树   |         |    |
|          | 层叠囱口        |   |       |         |    |
|          | 平铺窗口        |   |       |         |    |
|          | 关闭所有副屏      |   |       |         |    |
|          | 分屏显示    ▶   |   |       |         |    |
|          | 全屏显示 Ctrl+P |   |       |         | 06 |
|          | 最前端显示       |   |       |         | 06 |
|          | 高清屏增强效果     |   |       |         | 05 |
|          | 屏幕设置        |   |       |         | 05 |
|          |             |   |       |         | 05 |

## 05 盘中感觉软件卡怎么办?

- 通达信的灵活屏功能还不稳定,早盘运行10分钟后可能会卡,为避免影响交易,盘中能不开启灵活 屏副屏就不开启,复盘的时候用更好。
   其原因是通达信的内核还是32位,能够调度的内存有限,盘中数据请求量大的时候,运行一段时间 会卡。
- 2. 保持网络稳定,不要频繁跳IP;
- 通达信登录界面右上角齿轮,进行主站测速,通讯设置里面修改主站为适合自己的线路,或改为勾选"登录时查找最快主站";

| ✓ 通达信金融终端       |      |   | -            | ල   | ×   |
|-----------------|------|---|--------------|-----|-----|
|                 |      |   | Contract (1) | 通讯说 | 置   |
|                 |      |   |              | 主站测 | 速   |
|                 |      |   |              | 脱机这 | Σîτ |
|                 |      |   |              |     |     |
| ♀ 请输入手机号码/L2账号  | *    |   | 免费注册         | ł   |     |
| □ 请输入登录密码       |      |   | 短信登录         | ł   |     |
| ┙ 记住密码          | 找回密码 |   | 扫码登录         | Ę   |     |
| 25 寻            |      |   | 游客登录         | Ļ   |     |
| 豆 水<br>通讯设置,就绪. |      | 1 | 其他方式 🚺       |     |     |

| ✔ 通达信金融终端                             | @ ×                                            |
|---------------------------------------|------------------------------------------------|
|                                       | 通讯设置                                           |
|                                       | → お坂宜<br>マ 登录时査找最快ま<br>□ 程序运行后自动登              |
|                                       | 行情主站                                           |
|                                       | <b>9</b> 扩展市场行情主站                              |
| 台 请输入登录密码                             | <b>矩</b> 高级行情主站 [                              |
| ┙ 记住密码                                | 2 5 万易中心 [ 3 3 3 3 3 3 3 3 3 3 3 3 3 3 3 3 3 3 |
| · · · · · · · · · · · · · · · · · · · | ·····································          |
| 通讯设置,就绪.                              | 其他方 位 2 2 2 2 2 2 2 2 2 2 2 2 2 2 2 2 2 2      |

- 4. 看盘的时候关闭所有与看盘无关的软件,尽量只开通达信和杀毒软件;
- 5. 退出VPN或代理软件等印象网络的软件;

如果以上方法都没解决问题:

- 1. 自己多做几个简单一点的版面,不要在一个版面集成太多插件,避免过度消耗硬件资源;
- 2. 关闭灵活屏的 副屏 功能;把软件重新安装1份或多份到不同目录,启动多个软件;
- 3. 更换操作系统为纯净版Win11。

## 06 找不到xng.ico、user.ini只看到xng、user等文件,如何设置?

1. 文件夹的选项,将电脑<mark>取消</mark>"隐藏已知文件类型的扩展名";

| 文件夹选 | 项                                                                                                    |                                                                                                    |                                                                                                    |             |                    |            | × |
|------|----------------------------------------------------------------------------------------------------|----------------------------------------------------------------------------------------------------|----------------------------------------------------------------------------------------------------|-------------|--------------------|------------|---|
| 常规   | 查看                                                                                                    | 搜索                                                                                                    |                                                                                                    |             |                    |            |   |
| 文件   | 字视图                                                                                                    | 你可以将此初<br>有文件夹。<br>应用到了                                                                                          | 观图(如详细信息<br>ζ件夹(L)                                                                                                    | 見或图标        | 。)应用于这种<br>重置文件夹(F | 类型的所<br>?) |   |
| 高级   | 设置:<br>〕显示状容<br>2 隐藏藏空 (1)<br>2 隐藏藏 (1)<br>2 隐藏藏 (1)<br>3 隐藏藏 (1)<br>3 隐藏藏 (1)<br>3 隐藏藏 (1)<br>4 隐藏藏 (1)<br>5 愿藏藏 (1)<br>5 愿藏藏 (1)<br>5 愿藏<br>4 愿藏藏 (1)<br>5 愿<br>5 愿<br>5 愿<br>5 愿<br>5 愿<br>5 愿<br>5 愿<br>5 愿 | 54栏<br>约驱动器<br>采护的操作系约<br>非和文件夹<br>示隐藏的文件、3<br>生来合并冲突<br>力,如常来合并冲突的力量。<br>一个一个一个一个一个一个一个一个一个一个一个一个一个一个一个一个一个一个一个 | <ul> <li>(注) (推荐)</li> <li>(注) 文件夹或驱动</li> <li>(其) 文件夹或驱动</li> <li>(其) 文件夹和驱动器</li> <li>(注) (注) (注) (注) (注) (注)</li> <li>(注) (注) (注) (注) (注)</li> <li>(注) (注) (注) (注) (注)</li> <li>(注) (注) (注) (注) (注)</li> <li>(注) (注) (注) (注) (注) (注)</li> <li>(注) (注) (注) (注) (注) (注) (注)</li> <li>(注) (注) (注) (注) (注) (注) (注) (注) (注)</li> <li>(注) (注) (注) (注) (注) (注) (注) (注) (注) (注)</li></ul> | ·<br>·<br>· | 还原为默认              | 人值(D)      |   |
|      |                                                                                                    |                                                                                                    | 确定                                                                                                    |             | 取消                 | 应用(A       | ) |

## 07 什么是真高清屏?

高清屏是指显示器为分辨率3840x2160(4k)、5120x2160(5k)等支持显示器在控制面板按照 200%显示文字效果的屏幕;

屏幕大未必是真高清,高清屏和多少英寸没直接关系!

市场上的大量带鱼屏不是真高清(3440x1440的带鱼屏智能显示比例为150%),长时间看盘建议用 4k屏,喜欢带鱼屏建议买分辨率高度为2160的5k屏。

## 08 高清屏如何开启软件高清效果?

 右上角菜单开启屏幕高清: 功能->灵活屏->高清屏增强效果->设置高清,退出关闭通达信重新登陆 即可。

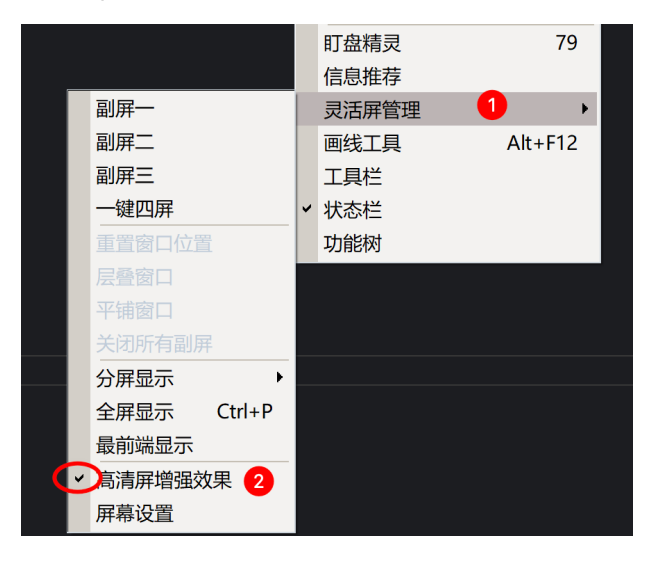

- 2. 点击右上角"…"下拉菜单的"切换字体";
- 3. 关闭退出通达信后,再通过"字体切换"小工具一键更换"高清字体"。

## 09 高清版的文字太小看不清怎么办?

方法一:系统设置里面-->外观-->字体风格-->现代;(字体变大之后,显示内容更少,会导致部分版面拥 挤和现实异常,可能需要自己重新设计版面)

方法二:换一个32寸或43寸的4k显示器;

## 10 黑色背景出现屏幕反光,但白色背景部分指标显示不清楚怎么办?

长时间使用白色背景屏幕伤眼睛,建议用深色背景看盘;

如果出现反光,调整显示器角度背对室外光或关闭窗帘并开灯。

## 11 高清顶栏菜单"犀利"点击没反应或没有下拉菜单

如果自定义通达信主站可能带来顶部"犀利插件"或"犀利猫"菜单点击没有反应的bug

解决方案:

关闭通达信,记事本软件 打开安装目录的 connect.cfg,找到截图中的位置:把 WebPageNum=0 改为 WebPageNum=39

### [OTHER]

HasHomepage=1 HasTopHomePage=1 showMrPin=3 CustomMenu=1

MainWebTitle=犀利插件 WebPageNum=39 WebPageStr01=涨停原因 WebPageURL01=http://www.treeid/dlghttp:// WebPageStr02=概念解析 WebPageURL02=http://www.treeid/dlghttp://